## Aldinga Payinthi College YEAR 11 2025 How to Submit Subject Preferences Online

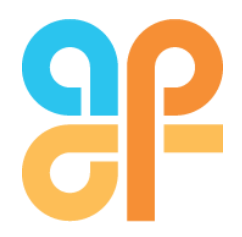

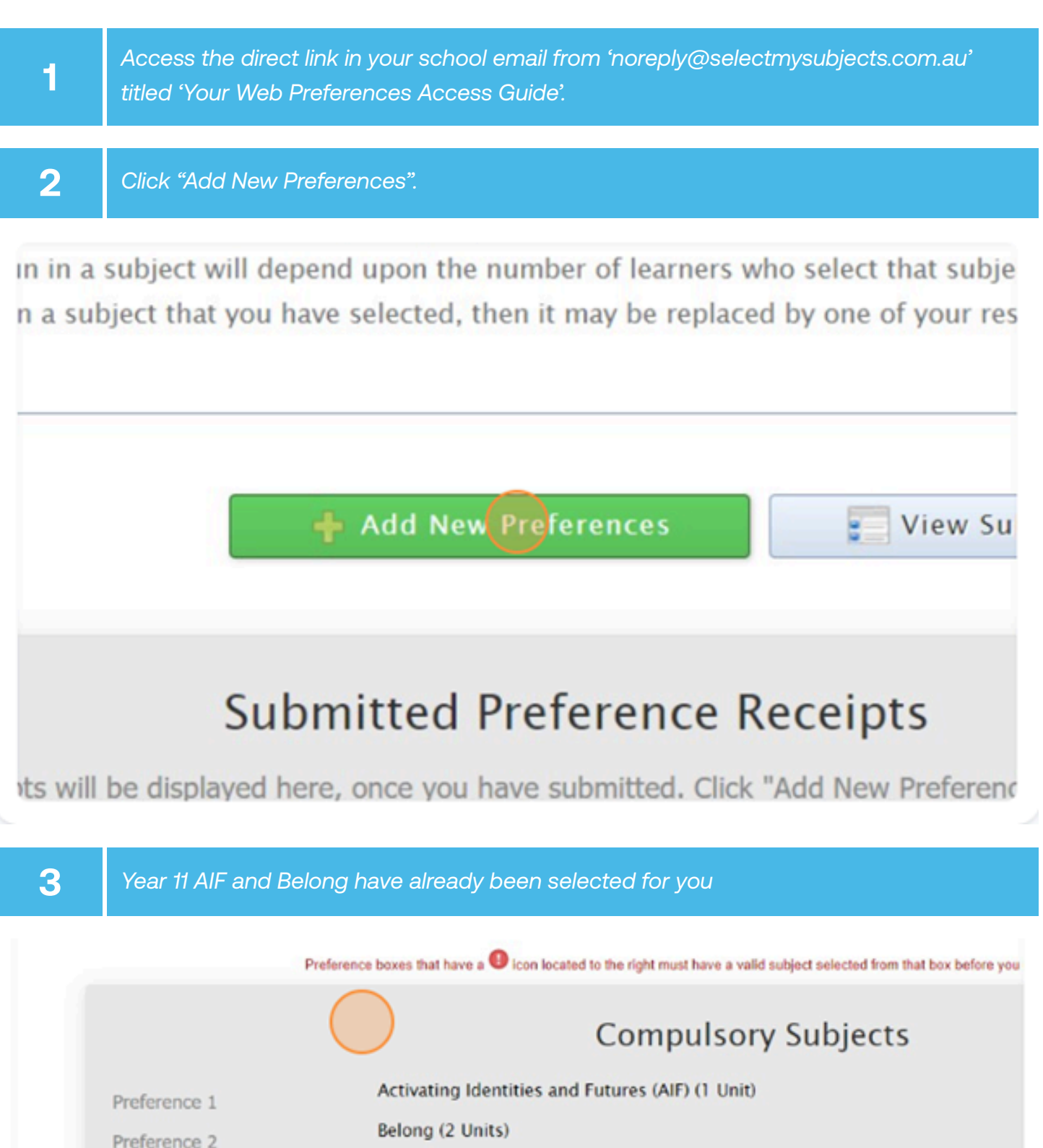

| D Click Add New Preferences          | 2 Select Your Preferences         | 3 Submit Valid Preferences                        |
|--------------------------------------|-----------------------------------|---------------------------------------------------|
| e: Test Test - Year 11 Learners 2025 | Subject/Unit Detail               | s: Minimum: 15 Maximum: 15 Total Selectio         |
|                                      | The minimum number of units for s | election is 15, you have selected 3               |
| Preference 3                         | Year 11 F                         | English                                           |
| Preference 4                         | Year 11 Mat                       | thematics<br>~~~~~~~~~~~~~~~~~~~~~~~~~~~~~~~~~~~~ |
|                                      | Chaine C                          |                                                   |
| <b>5</b> Select your preferred s     | stream of Mathematics.            |                                                   |
|                                      |                                   |                                                   |
| Year 11 En                           | glish                             |                                                   |
| UNSELECTED                           | v                                 | 0                                                 |

| Year 11 English     |   |   |
|---------------------|---|---|
| UNSELECTED          | ~ | 0 |
| Year 11 Mathematics | * | 0 |
| Choice Subjects     |   |   |
| UNSELECTED          | ~ | 0 |
| UNSELECTED          | ~ | 0 |

4

Select your choice subjects and reserves. You must have a selection at each dropdown where there is a red exclamation mark.

¥

Ø

| Cui |  | <br>100 | <br>101 | <br>~~~ | 00 |  |
|-----|--|---------|---------|---------|----|--|
|     |  |         |         |         |    |  |

LECTED-----

## **Choice Subjects**

| LECTED | ~ |
|--------|---|
| LECTED | ~ |
| LECTED | ~ |
| LECTED | ~ |
| LECTED | ~ |
| LECTED | ~ |

7

6

When all information has been entered correctly, the "Proceed" button will turn green. Please select it.

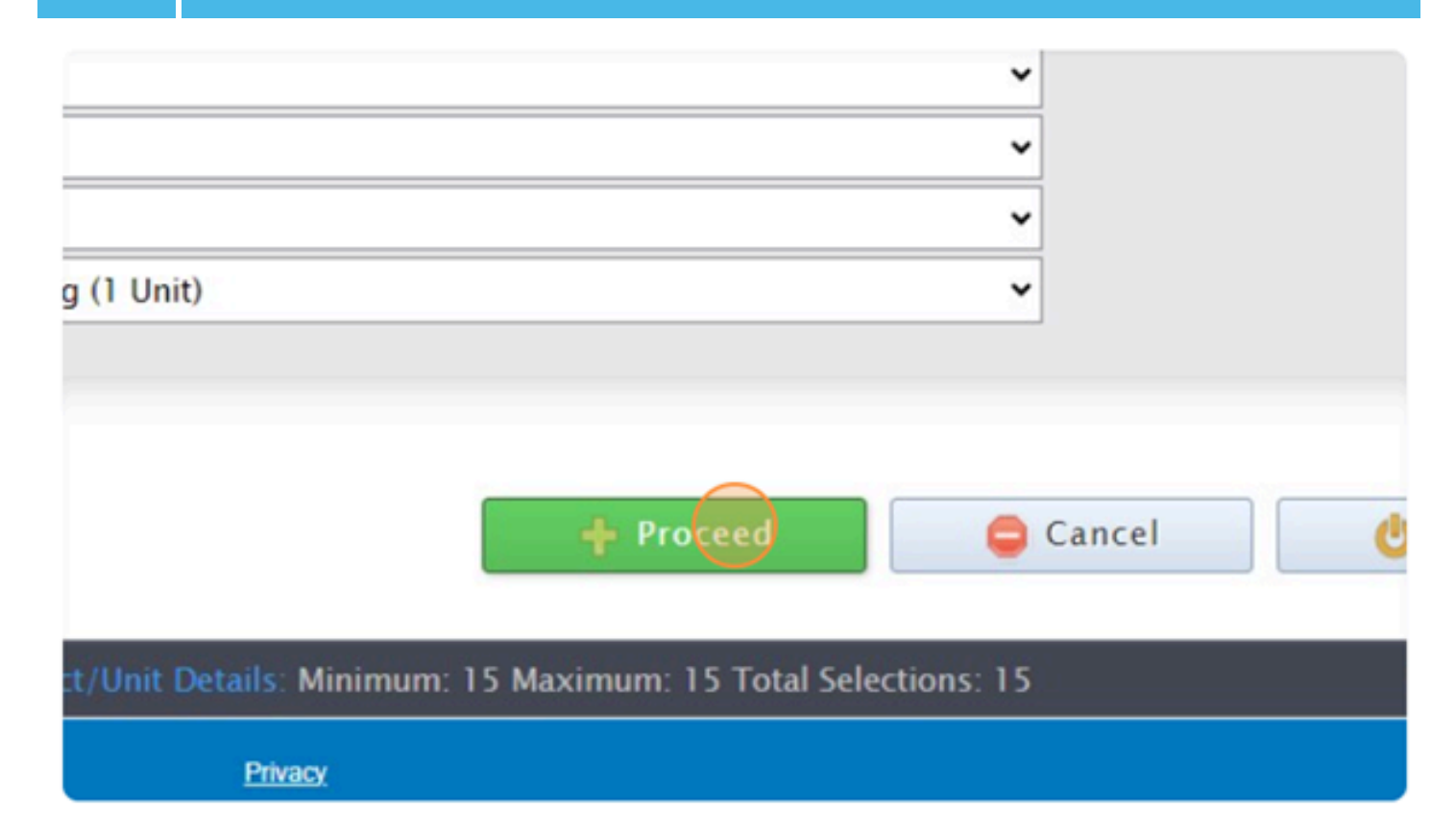

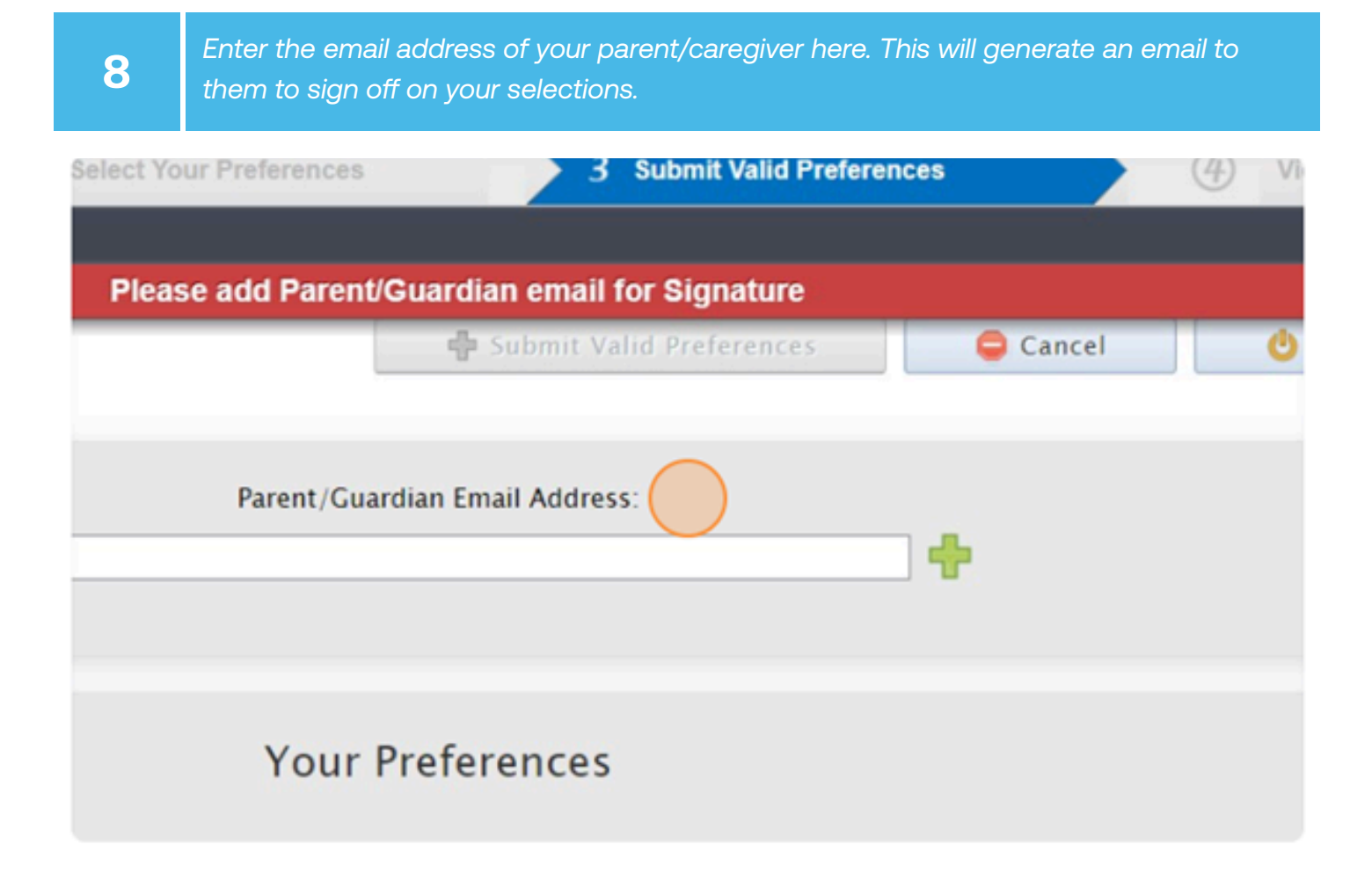

**9** Sign or type in the "Student Signature" box and then select "Save Signature".

| 3 | tudent Signature |   |
|---|------------------|---|
|   |                  | × |
|   |                  |   |
|   |                  |   |

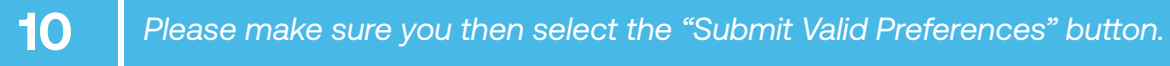

| Save Signature                                                             |               |
|----------------------------------------------------------------------------|---------------|
| + Submit Valid Preferences                                                 |               |
| Privacy Click "Open Print View" to print/save a record of your selections. |               |
| 3 Submit Valid Preferences 4                                               | View/Print Re |
| to Home Page                                                               | 也 Log Out     |
| 319-7876050-4807297                                                        |               |